## Tutorial de como utilizar a rede sem fio eduroam no IPHONE

1 - Apenas precisamos **selecionar a rede "eduroam"** e **autenticar** com **usuário** e **senha** assim que solicitado.

| 10:40 🗸                                                                                                    |       | .,   奈 ■)           |
|----------------------------------------------------------------------------------------------------|-------|---------------------|
| Ajustes                                                                                                    | Wi-Fi |                     |
|                                                                                                    |       |                     |
| Wi-Fi                                                                                                    |       |                     |
| ✓ .URI-C1<br>Rede Não Protegida                                                                                                    |       | <del>?</del> (j)    |
|                                                                                                    |       |                     |
| eduroam                                                                                                    |       | 🔒 🗢 🛈               |
| Outra                                                                                                    |       |                     |
|                                                                                                    |       |                     |
| Solicitar Conexão                                                                                                    |       | Notificar >         |
| A conexão a redes conhecidas será automática. Se não houver<br>redes conhecidas, será perguntado se você deseja receber<br>notificações sobre redes disponíveis. |       |                     |
| Conectar Automaticamer                                                                                                    | nte   | Solicitar Conexão 🗦 |
| Permitir que este dispositivo descubra automaticamente um<br>acesso pessoal por perto quando não houver uma rede Wi-Fi<br>disponível.                            |       |                     |
|                                                                                                    |       |                     |
|                                                                                                    |       |                     |

2 - Para finalizar, digite o seu e-mail @uricer.edu.br e senha nos campos Nome de usuário e Senha e depois, clique no botão Conectar. Por exemplo: para os alunos o e-mail 099999@aluno.uricer.edu.br deve-se digitar 099999@uricer.edu.br no campo Nome de usuário. A senha é a mesma usada para acessar e-mail, autenticar na internet, etc.

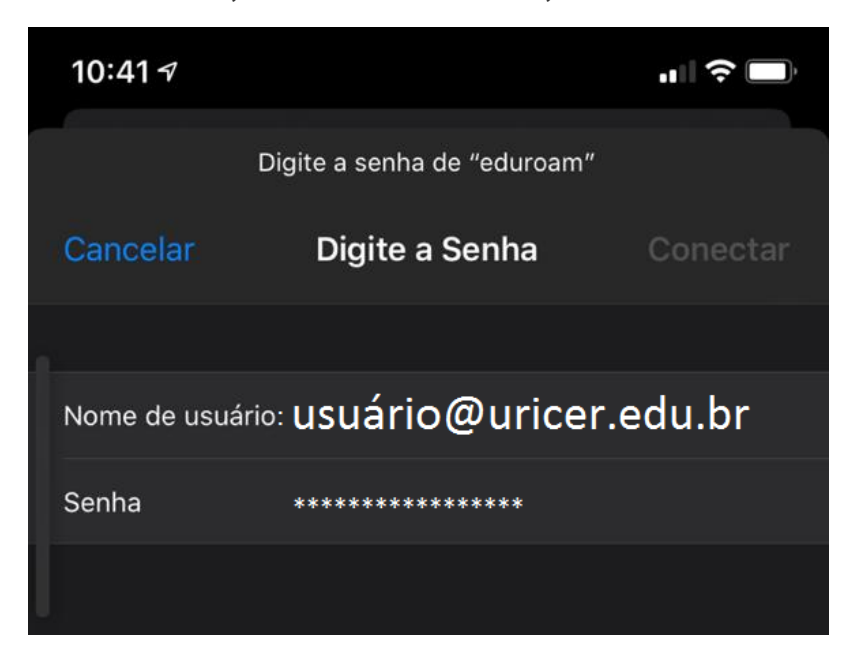